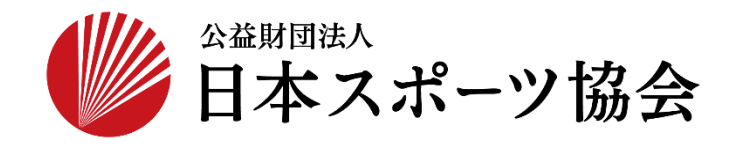

## 国民体育大会参加申込システム 操作マニュアル

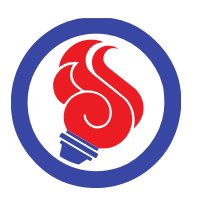

## SSL-VPNダウンロード

第1.1版

本システムでは、大会参加者の情報を保護するため、暗号化装置(SSL-VPN)による セキュリティを実施しています。 本システムの利用には、暗号化装置(SSL-VPN)のダウンロードしログインいただく必要がございます。 運用イメージ及び、ダウンロード~ログインの手順は以下の通りです。

【ダウンロード手順】

①<u>https://www.japan-sports.or.jp/kokutai/tabid1252.html</u> にアクセスします。

## ②国体参加申込関係資料のページが開きます。

| トップページ>国民体育大会>概要紹介>国体参加 | 中込陽係                                                     |             |
|-------------------------|----------------------------------------------------------|-------------|
| お知らせ                    | 国民体育大会(国体)                                               |             |
| 国体に参加しよう                | 国体参加甲达関係資料                                               |             |
| 概要紹介                    |                                                          |             |
| 過去大会の概要                 | FortieClientアプリケーション                                     |             |
| 選手・監督の参加資格              | -<br>OFortiClientVPNSetup 6.2.0 x64.exe (windows用/64bit) | ダウンロード      |
| 傷害補償制度のご案内              | OFortiClientVPNSetup_6.2.0.exe(windows用/32bit用)          | ダウンロード      |
| 各選手団コメント                | OFortiClientVPNSetup_6.2.0_macosx(Mac用)                  | ダウンロード      |
| 国体諸規程                   | 参加申込マニュアル                                                |             |
| 国民体育大会Q&A               |                                                          |             |
| 国体改革への取り組み              | 申込者用<br>(都道府県競技団体)                                       | FOR         |
| 国体関連業務請負希望事業者向け情報       | 承認者用                                                     |             |
|                         |                                                          |             |
| 国体関連放送素材の二次使用について       | (都道府県体育・スポーツ協会)                                          | <b>a</b> 09 |
| 国体関連放送業材の二次使用について       | (都道府県体育・スポーツ協会)<br>受理者用                                  |             |

③お使いの環境に合わせて、64bit、32bit用の「ダウンロード」をクリックし、アプリケーションを ダウンロードします。

| お知らせ              | 国民体育大会(国体)                                          |        |
|-------------------|-----------------------------------------------------|--------|
| 国体に参加しよう          | 国体参加甲込関係資料                                          |        |
| 既要紹介              |                                                     |        |
| 過去大会の概要           | FortieClientアプリケーション                                |        |
| 羅手・監督の参加資格        | OFortiClientVPNSetun 6.2.0.x64.exe (windows⊞/64hit) |        |
| 傷害補償制度のご案内        | OFortiClientVPNSetup_6.2.0.exe(windows用/32bit用)     | ダウンロード |
| 各選手団コメント          | OFortiClientVPNSetup_6.2.0_macosx(Mac用)             | 7-0708 |
| 国体諸規程             | 参加申込マニュアル                                           |        |
| 国民体育大会Q&A         |                                                     |        |
| 国体改革への取り組み        | 申込者用<br>(都道府県競技団体)                                  | POE    |
| 国体関連業務請負希望事業者向け情報 | 承認者用                                                |        |
|                   | (都道府県体育・スポーツ協会)                                     | 101    |
| 国体関連放送素材の二次使用について |                                                     |        |

 ④ダウンロードされたファイル(ZIP圧縮)を解凍後、中のファイルを実行するとセットアップ画面が開きます。
 ①のライセンス同意書を確認後、②の「はい、同意します」にチェックを入れ、③の「次へ」を クリックします。

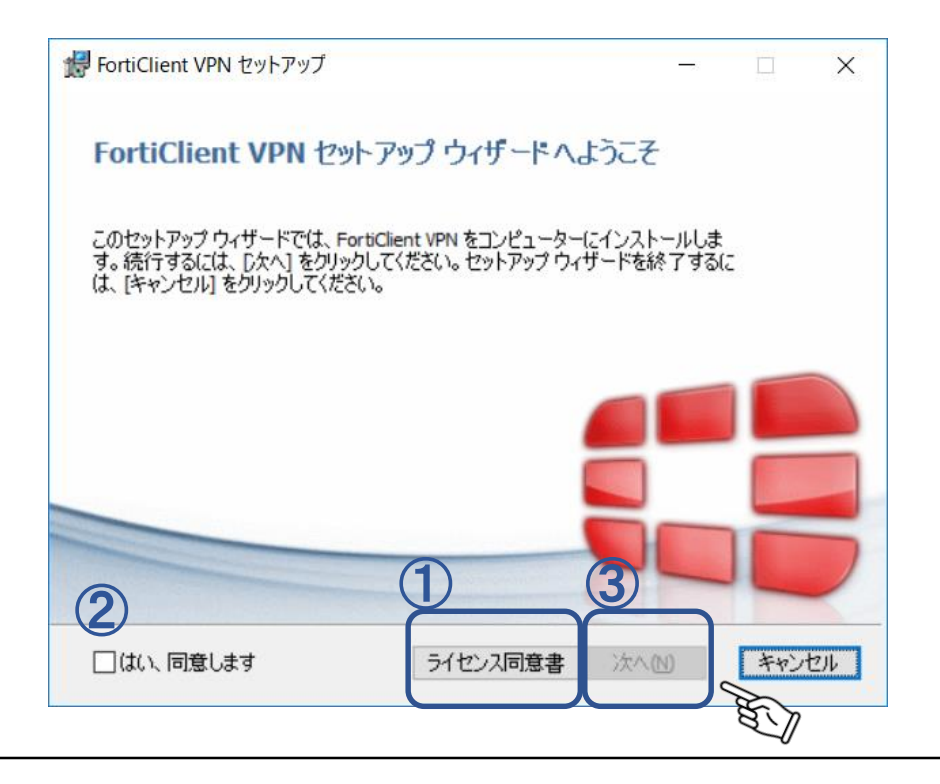

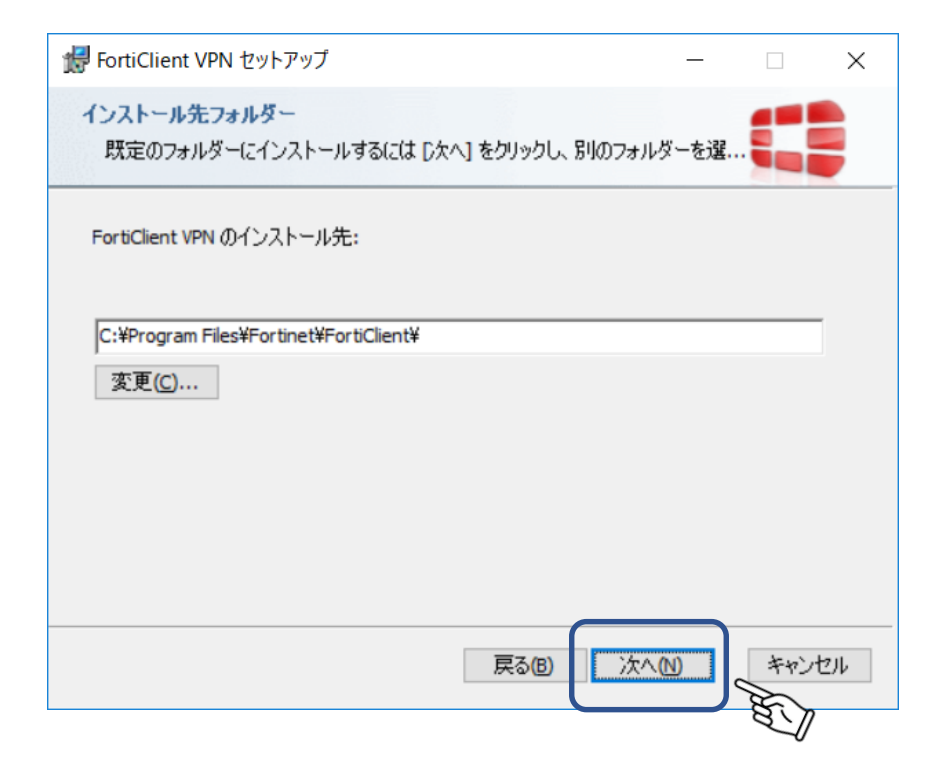

⑥「インストール」をクリックします。

| ₩ FortiClient VPN セットアップ                                              |                                 | _             |                  | ×   |
|-----------------------------------------------------------------------|---------------------------------|---------------|------------------|-----|
| FortiClient VPN のインストール準備完了                                           |                                 |               |                  |     |
| インストールを開始するには [インストール] をりり;<br>は変更するには [戻る] をクリックしてください。ウィ<br>してください。 | ックしてください。インストー<br>ザードを終了するには [き | -ル設定<br>キャンセル | を確認また<br>り をクリック | F   |
|                                                                       |                                 |               |                  |     |
| 戻る(1                                                                  | 3 インストール①                       |               | キャンt             | 216 |
|                                                                       |                                 | A             | T                |     |

⑦インストールが開始されます。完了すると「次へ」がクリックできるようになります。

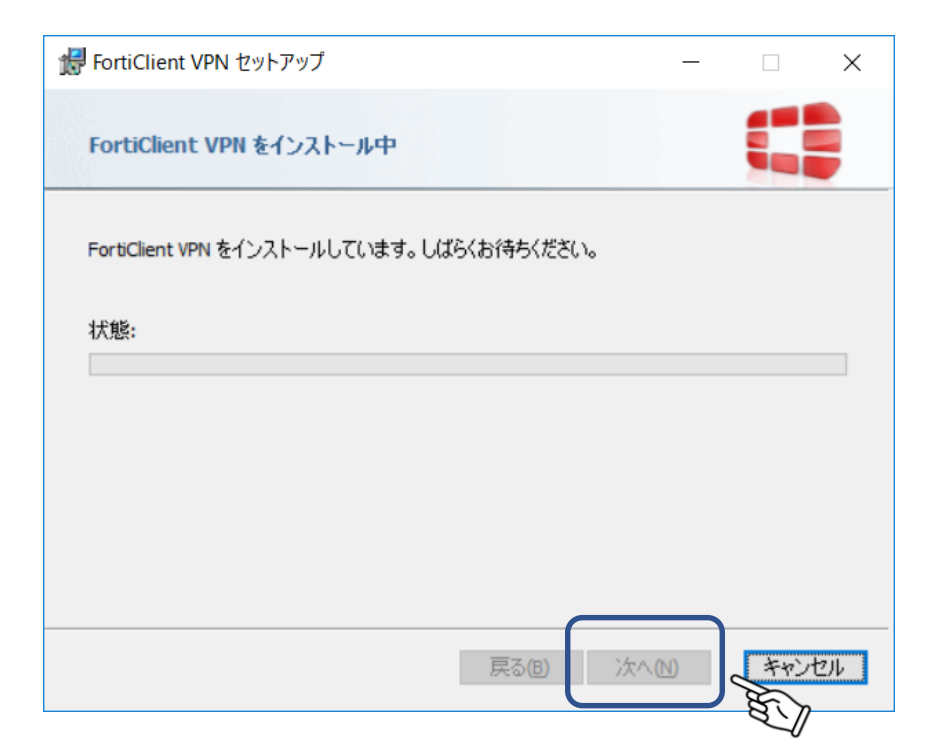

⑧完了画面が表示されます。「完了」をクリックします。

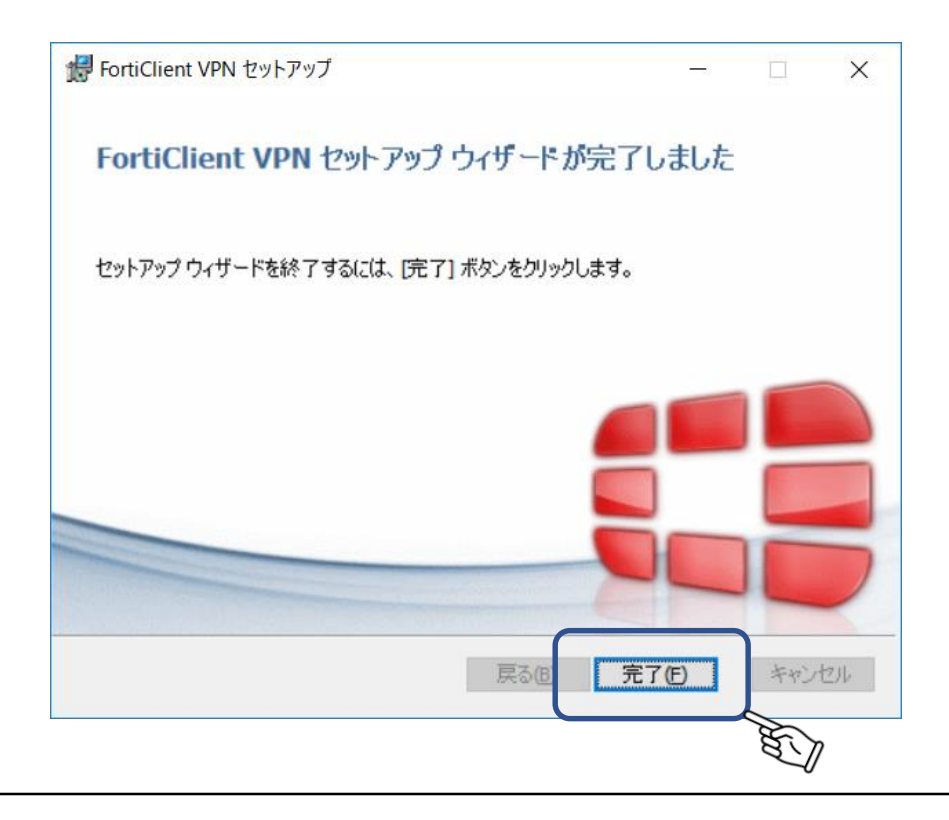

⑨FortiClient VPNのショートカットがデスクトップ画面に作成されますので、そちらをダブルクリックします。 SSL-VPN設定画面が表示されますので、「VPN設定」をクリックします。

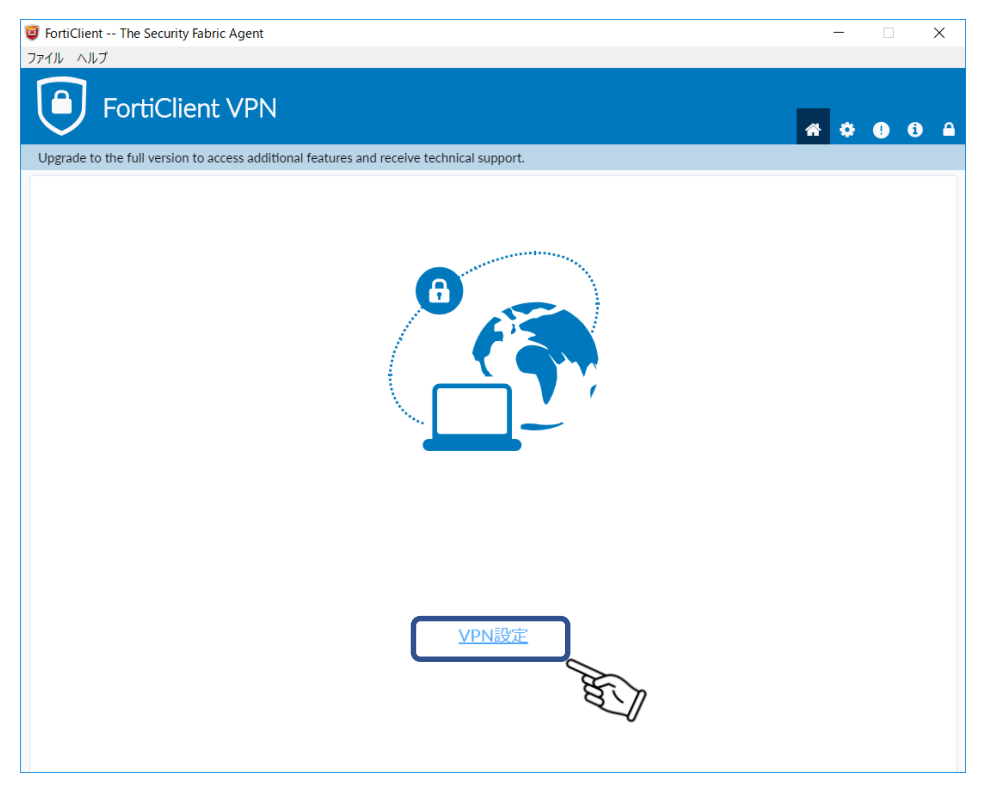

⑩項目設定画面が表示されます。

| FortiClient The Security Fabric Agent                     |                                                                                                    |   | - 🗆 🗙            |
|-----------------------------------------------------------|----------------------------------------------------------------------------------------------------|---|------------------|
| ファイル ヘルプ                                                  |                                                                                                    |   |                  |
| FortiClient VPN                                           |                                                                                                    |   | <b>*</b> • • • • |
| Opgrade to the full version to access additional reatures | and receive technical support.                                                                                                    |   |                  |
| 新規VPN接続                                                   |                                                                                                    |   |                  |
| VPN                                                       | SSL-VPN IPsec VPN                                                                                                    |   |                  |
| 接続名<br>説明                                                 |                                                                                                    |   |                  |
| リモートGW                                                    |                                                                                                    | × |                  |
| クライアント証明書                                                 | <ul> <li>ポートの編集 443</li> <li>なし</li> <li>コーザタネ伊存</li> </ul>                                                                                                    | Ŧ |                  |
| BORL                                                      | <ul> <li>ニ シネスの</li> <li>ニ シネスとは</li> <li>ニ シネスとは</li> <li>ニ ニ シネスとは</li> <li>ニ ニ シネスとは</li> <li>ニ ニ シネスとは</li> <li>ニ ニ シネスとは</li> <li>ニ ニ シネスとは</li> <li>ニ ニ シネスと</li> <li>ニ ニ シネスと</li> <li>ニ ニ シネスと</li> <li>ニ ニ シネスと</li> <li>ニ ニ シネスと</li> <li>ニ ニ シネスと</li> <li>ニ ニ シネスと</li> <li>ニ ニ シネスと</li> <li>ニ ニ シネスと</li> <li>ニ ニ シネスと</li> <li>ニ ニ シネスと</li> <li>ニ ニ シスと</li> <li>ニ ニ シスと</li> <li>ニ シスと</li> <li>ニ シスト</li> <li>ニ シスト</li> <li>ニ シスト</li></ul> |   |                  |
|                                                           | キャンセル 保存                                                                                                    |   |                  |
|                                                           |                                                                                                    |   |                  |
|                                                           |                                                                                                    |   |                  |
|                                                           |                                                                                                    |   |                  |
|                                                           |                                                                                                    |   |                  |
|                                                           |                                                                                                    |   |                  |
|                                                           |                                                                                                    |   |                  |

⑩例の通りに入力、「保存」をクリックします。

| 🦉 FortiClient The Security Fabric Agent                  |                                | -   |     | × |
|----------------------------------------------------------|--------------------------------|-----|-----|---|
| ファイル ヘルプ                                                 |                                |     |     |   |
| FortiClient VPN                                          |                                | # 🗘 | 9 3 | • |
| Upgrade to the full version to access additional feature | and receive technical support. |     |     |   |
| 新規VPN接続                                                  |                                |     |     |   |
| VPN                                                      | SSL-VPN IPsec VPN              |     |     |   |
| 接続名                                                      | 国体参加システム                       |     |     |   |
| 説明                                                       |                                |     |     |   |
| リモートGW                                                   | 202.51.11.22<br>キリモートグートリエイを追加 |     |     |   |
|                                                          | ポートの編集 443                     |     |     |   |
| クライアント証明書                                                | なし                             |     |     |   |
| EXEL<br>TEXE                                             |                                |     |     |   |
|                                                          |                                |     |     |   |
|                                                          | キャンセル 保存                       |     |     |   |
|                                                          |                                |     |     |   |
|                                                          |                                |     |     |   |
|                                                          |                                |     |     |   |
|                                                          |                                |     |     |   |
|                                                          |                                |     |     |   |

| 項目       | 入力値                             |
|----------|---------------------------------|
| VPN      | SSL-VPNを選択                      |
| 接続名      | 国体参加システム                        |
| 説明       | 空欄(入力必要なし)                      |
| リモートGW   | 202.51.11.22(半角数字)              |
| ポートの編集   | 443(すでに左記の数字が入力されている場合は、編集せず進む) |
| クライアント証明 | なし                              |
| 認証       | 無効なサーバ証明書の警告を非表示にチェック           |

①ユーザー名とパスワードを入力し「接続」をクリックします。

| 🝘 FortiClient The Security Fabric Agent                      |                               | -   | X            |
|--------------------------------------------------------------|-------------------------------|-----|--------------|
| ファイル ヘルプ                                                     |                               |     |              |
| FortiClient VPN                                              |                               | # 0 | <b>9</b> 8 A |
| Upgrade to the full version to access additional features an | nd receive technical support. |     |              |
|                                                              |                               |     |              |
| VPN名称                                                        | 国体参加システム ・                    |     |              |
| ユーザ名                                                         |                               |     |              |
| パスワード                                                        |                               |     |              |
|                                                              | 接続                            |     |              |
|                                                              |                               |     |              |

①正常に接続されると以下の画面が表示されます。国体申込システムにアクセスし、操作を続けてください。

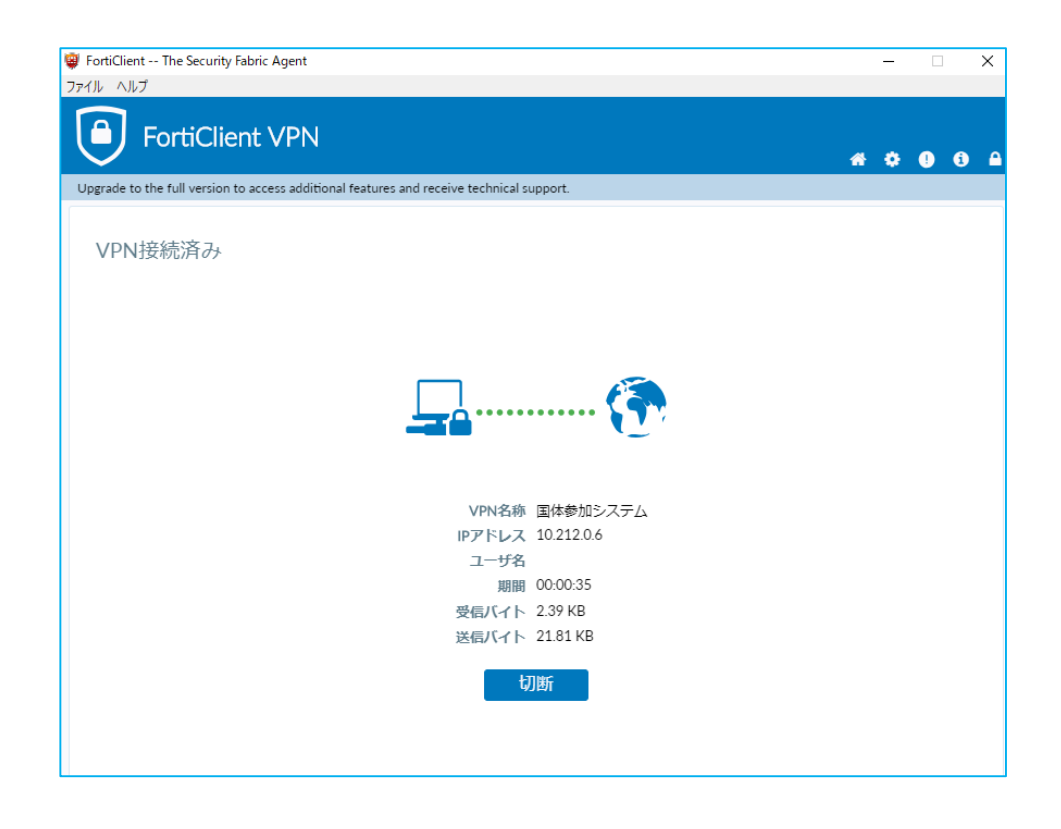